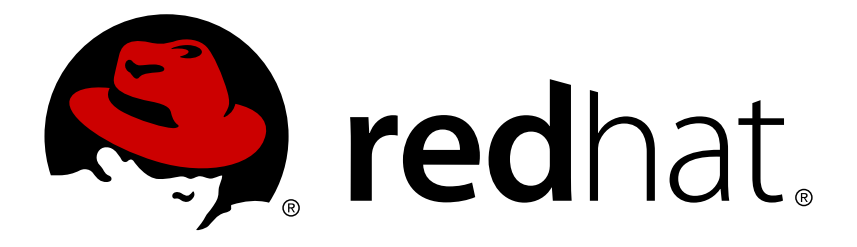

## Red Hat Enterprise Linux 7 Getting Started with Cockpit

Getting Started with Cockpit

Red Hat Enterprise Linux Documentation Team

Getting Started with Cockpit

## Legal Notice

Copyright © 2017 Red Hat, Inc.

The text of and illustrations in this document are licensed by Red Hat under a Creative Commons Attribution–Share Alike 3.0 Unported license ("CC-BY-SA"). An explanation of CC-BY-SA is available at

http://creativecommons.org/licenses/by-sa/3.0/

. In accordance with CC-BY-SA, if you distribute this document or an adaptation of it, you must provide the URL for the original version.

Red Hat, as the licensor of this document, waives the right to enforce, and agrees not to assert, Section 4d of CC-BY-SA to the fullest extent permitted by applicable law.

Red Hat, Red Hat Enterprise Linux, the Shadowman logo, JBoss, OpenShift, Fedora, the Infinity logo, and RHCE are trademarks of Red Hat, Inc., registered in the United States and other countries.

Linux ® is the registered trademark of Linus Torvalds in the United States and other countries.

Java ® is a registered trademark of Oracle and/or its affiliates.

 ${\sf XFS}$   ${\rm \circledast}$  is a trademark of Silicon Graphics International Corp. or its subsidiaries in the United States and/or other countries.

 $MySQL \ \ensuremath{\mathbb{R}}$  is a registered trademark of  $MySQL \ AB$  in the United States, the European Union and other countries.

Node.js ® is an official trademark of Joyent. Red Hat Software Collections is not formally related to or endorsed by the official Joyent Node.js open source or commercial project.

The OpenStack ® Word Mark and OpenStack logo are either registered trademarks/service marks or trademarks/service marks of the OpenStack Foundation, in the United States and other countries and are used with the OpenStack Foundation's permission. We are not affiliated with, endorsed or sponsored by the OpenStack Foundation, or the OpenStack community.

All other trademarks are the property of their respective owners.

#### Abstract

This guide demonstrates how to use the Cockpit web-based interface to manage Red Hat Enterprise Linux and Red Hat Enterprise Linux Atomic Host servers.

## **Table of Contents**

| CHAPTER 1. OVERVIEW                                        | 3  |
|------------------------------------------------------------|----|
| 1.1. WHAT MAKES COCKPIT UNIQUE?                            | 3  |
| 1.2. THE ROLE OF THIS GUIDE                                | 3  |
| CHAPTER 2. INSTALLING AND ENABLING COCKPIT                 | 4  |
| 2.1. PREREQUISITES FOR A COCKPIT SERVER                    | 4  |
| 2.2. SETTING UP THE PRIMARY COCKPIT SERVER                 | 4  |
| 2.3. OPENING THE INTERFACE                                 | 5  |
| 2.4. CHANGING EXPIRED PASSWORDS                            | 5  |
| 2.5. SSH TWO-FACTOR AUTHENTICATION WITH COCKPIT            | 7  |
| CHAPTER 3. USING COCKPIT                                   | 8  |
| 3.1. GETTING TO KNOW THE COCKPIT INTERFACE                 | 8  |
| 3.1.1. Adding secondary systems                            | 16 |
| 3.1.2. Logging into other systems through Cockpit          | 18 |
| 3.1.3. Logging into a system via a Bastion Host            | 19 |
| 3.2. CHANGING THE COCKPIT PORT                             | 19 |
| 3.3. ENABLING MORE COCKPIT FEATURES                        | 20 |
| CHAPTER 4. COCKPIT ON RED HAT ENTERPRISE LINUX ATOMIC HOST | 21 |
| 4.1. INSTALLING COCKPIT ON ATOMIC HOST                     | 21 |
| 4.2. COCKPIT INTERFACE SPECIFIC TO ATOMIC HOST             | 21 |
| 4.2.1. Working with Containers                             | 23 |
| 4.3. CHANGING THE COCKPIT PORT ON ATOMIC HOST              | 27 |
| 4.4. ENABLING MORE COCKPIT FEATURES ON ATOMIC HOST         | 27 |

## **CHAPTER 1. OVERVIEW**

Cockpit is a user-friendly web-based interface for administering servers. It allows monitoring system resources and adjusting configuration with ease.

## **1.1. WHAT MAKES COCKPIT UNIQUE?**

- » Cockpit builds upon existing functionality.
- There is no lock-in. Feel free to use other tools alongside Cockpit. Switch back and forth with ease.
- » Cockpit does not need special infrastructure or configuration. Once installed, it is ready to use.
- » When not in use, Cockpit uses no memory or CPU on the server.
- » Cockpit always updates its data to reflect the current state of the server, within seconds.
- Cockpit stores no data or policy. People keep their system-wide permissions and use the system credentials.
- » Optionally take advantage of single sign-on with Kerberos.
- Cockpit itself is not used for configuration management. However, Cockpit can interact with configuration management and custom server tools.

## **1.2. THE ROLE OF THIS GUIDE**

This document helps you get started with Cockpit. It walks through installation, explains typical server configuration, and demonstrates the Cockpit interface in detail.

## CHAPTER 2. INSTALLING AND ENABLING COCKPIT

A primary Cockpit server is the machine that runs a Cockpit service with the user interface. A secondary server is a machine that is administered using Cockpit. It is possible to add one or more secondary hosts to the primary server.

Setting up a primary Cockpit server involves:

- 1. Installing the *cockpit* packages.
- 2. Opening the port for Cockpit.
- 3. Starting the cockpit service.

After setting up, you can connect to Cockpit in a browser by typing the hostname and port of the server. For example, from the primary host you can connect using **localhost:9090**.

For setting up a primary server on Red Hat Enterprise Linux Atomic Host, see Installing Cockpit on Atomic Host.

## 2.1. PREREQUISITES FOR A COCKPIT SERVER

Before setting up Cockpit, ensure that you have:

- 1. Installed Red Hat Enterprise Linux. If required, see the Installation Guide.
- 2. Enabled networking. If required, see the Networking Guide.
- 3. Registered the system and attached subscription. If required, see the Registering the System and Attaching Subscriptions section of the System Administrator's Guide.

## 2.2. SETTING UP THE PRIMARY COCKPIT SERVER

To install and enable Cockpit:

1. Enable the Extras and Optional repositories:

```
# subscription-manager repos --enable=rhel-7-server-extras-rpms
# subscription-manager repos --enable=rhel-7-server-optional-rpms
```

This gives you access to supplementary Cockpit packages such as *cockpit-dashboard*.

2. Install the cockpit and cockpit-dashboard packages:

\$ sudo yum install cockpit cockpit-dashboard

The *cockpit-dashboard* package provides the "Dashboard" tab in the interface. This package is optional, but is assumed to be installed in this guide.

3. Allow external connections to port 9090 through the firewall:

# firewall-cmd --add-port=9090/tcp
# firewall-cmd --permanent --add-port=9090/tcp

4. Enable and start the **cockpit**.socket service:

```
$ sudo systemctl enable cockpit.socket
$ sudo systemctl start cockpit.socket
```

5. Cockpit is now installed and running.

If you are installing Cockpit on a Red Hat Enterprise Linux Atomic Host system, see Installing Cockpit on Atomic Host.

### 2.3. OPENING THE INTERFACE

1. Open a web browser and enter the server's IP address with port 9090 in the address bar. If the web browser is on the Cockpit server, open **localhost:9090** or *hostname*:9090.

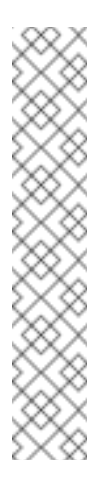

#### Note

If you use a self-signed certificate, the browser issues a warning. Carefully check the certificate before accepting the warning. Consider using a certificate signed by a certificate authority (CA). For more information on certificates, see the An Overview of Certificates and Security section of the RHEL System Administrator's Guide.

If you are sure you want to use self-signed certificates, then add this connection to the security exceptions. Click **Advanced**  $\rightarrow$  **Add Exception**  $\rightarrow$  **Confirm Security Exception**. After that, you will see the login screen.

| RED HAT ENTERPRISE LINUX SERVER                                                   | Se <b>red</b> hat.                                                          |
|-----------------------------------------------------------------------------------|-----------------------------------------------------------------------------|
| User name<br>Password                                                             | Server: <b>primary.example.com</b><br>Log in with your server user account. |
| <ul> <li>Reuse my password for privileged tasks</li> <li>Other Options</li> </ul> |                                                                             |

2. Log into the Cockpit interface with the same user name and password that you would normally use to log into the system.

## 2.4. CHANGING EXPIRED PASSWORDS

Cockpit supports changing expired passwords.

A fresh system installation with an expired password will prompt a password change during the first login. System administrators often use this feature to make sure users change their pre-assigned passwords to a custom password.

When logging in with an expired password, Cockpit prompts you to enter the current password a second time. Enter your current password and click **Log In**.

| RED HAT ENTERPRISE LINU                                                                   | IUX SERVER                                                                                |  |
|-------------------------------------------------------------------------------------------|-------------------------------------------------------------------------------------------|--|
| You are required to change your password immedia<br>enforced)<br>(current) UNIX password: | liately (root Server: <b>primary.example.com</b><br>Log in with your server user account. |  |

Choose a new password and click Login.

| RED HAT ENTERPRISE LINUX SERVER | 🥮 <b>red</b> hat.                                                           |
|---------------------------------|-----------------------------------------------------------------------------|
| New password:                   | Server: <b>primary.example.com</b><br>Log in with your server user account. |

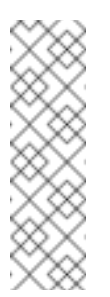

#### Note

If you have issues logging in to Cockpit and the prompt for changing the password is not shown, check the **/etc/ssh/sshd\_config** file on the Cockpit Server. Make sure **ChallengeResponseAuthentication** is set to **yes** and restart **sshd** with the **systemctl restart sshd** command.

## 2.5. SSH TWO-FACTOR AUTHENTICATION WITH COCKPIT

Cockpit supports two-factor authentication. If you have protected your SSH server with two-factor authentication, the login screen will prompt you to enter your password and PIN pair.

Setting up SSH for two-factor authentication requires two components:

- 1. A company's authenticator application that provides one-time passwords or PIN numbers. An example application is **Google Authenticator**, which also has its own Pluggable Authentication Module (PAM).
- 2. A server that validates the PINs from a dongle.

These two components are often implemented differently for different companies.

After setting up the authenticator application and the validation server, enable SSH two-factor authentication in Cockpit:

1. In the /etc/pam.d/sshd file, right after the last auth line, add this line:

auth required <your\_PAM\_module>

Substitute <your\_PAM\_module> with the PAM module used by your application.

- 2. In the **/etc/ssh/sshd\_config** file, set **ChallengeResponseAuthentication** to **yes**.
- 3. Restart the **sshd** service with the **systemctl restart shhd** command.

Cockpit will ask for your verification code the next time you log in.

## **CHAPTER 3. USING COCKPIT**

## **3.1. GETTING TO KNOW THE COCKPIT INTERFACE**

Once you have logged in, you will see the main Cockpit interface. It has the **Dashboard** tab on the top and a side menu with details for the selected system on the left. The Dashboard shows a list of all systems added to the Cockpit server with graphs for their CPU usage, memory usage, disk I/O, and network traffic.

| RED HAT | T ENTERPRISE | LINUX SERVE                           | R        |       | A 1        | ocked 👤 root ~ |
|---------|--------------|---------------------------------------|----------|-------|------------|----------------|
| 🖪 Mac   | :hines v     | Dashbo                                | ard      |       |            |                |
| CPU     | Memory       | Network                               | Disk I/O |       |            |                |
| 100%    |              |                                       |          |       |            |                |
| 80%     |              |                                       |          |       |            |                |
| 60%     |              |                                       |          |       |            |                |
| 40%     |              |                                       |          |       |            |                |
| 20%     |              |                                       |          |       |            |                |
| 0%      |              | 14:14                                 | 14:15    | 14:16 | 14:17      | 14:18          |
| Serve   | ers          |                                       |          |       |            | -              |
| E       | primary-host | e e e e e e e e e e e e e e e e e e e |          |       |            |                |
|         | secondary-h  | ost                                   |          |       | Red Hat En | terprise Linux |

From Dashboard, you can select a system name, in this case **primary-host**, and have a look at the side menu:

**System**: Shows information about the system that Cockpit is running on. This includes CPU usage, memory usage, disk I/O, and network traffic, as well as hardware and operating system details.

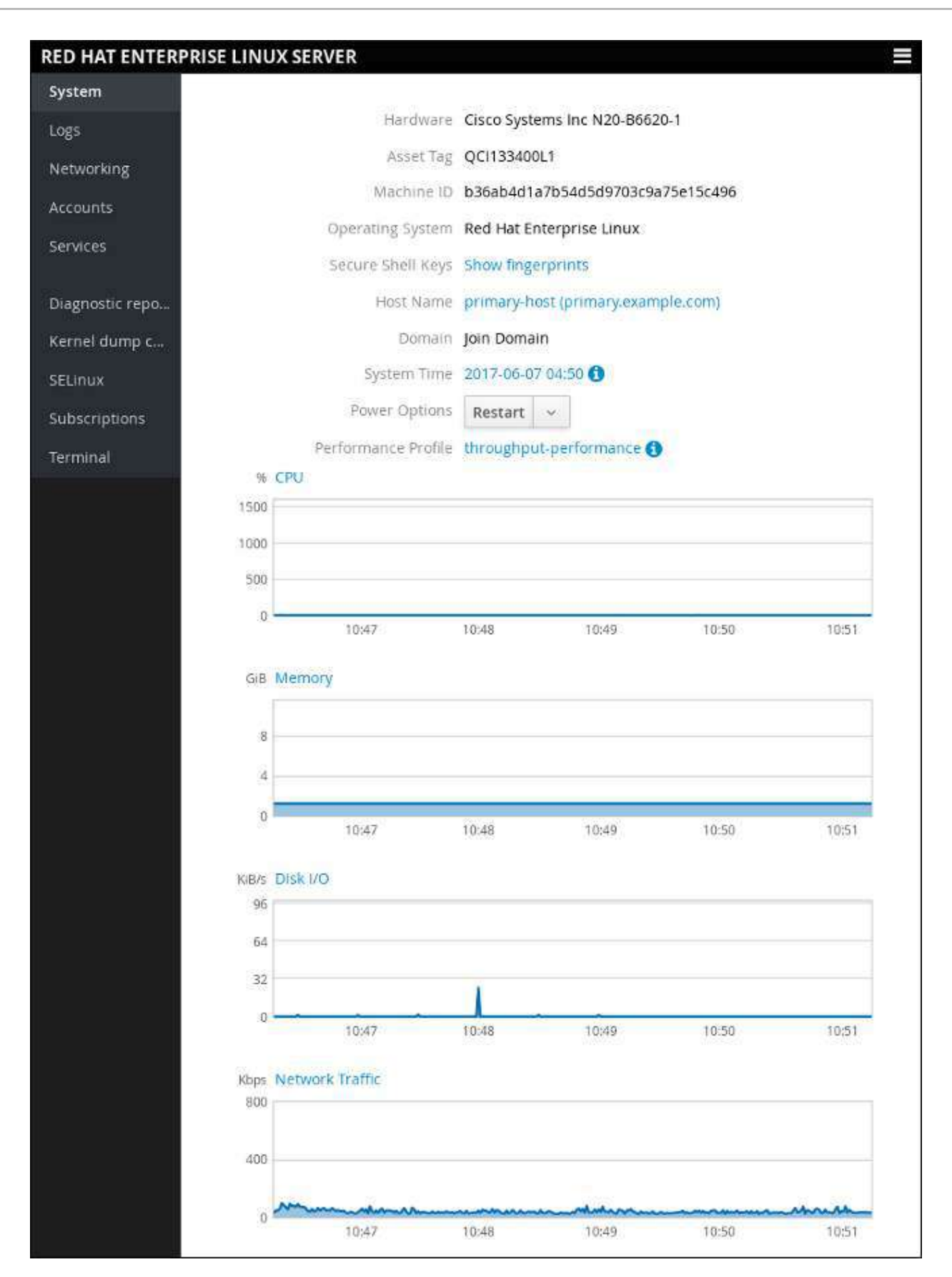

**Logs**: See messages produced by the systemd journal, including errors, warnings, and notices. The log is similar to the output of the **journalctl** command. The log displays newest entries first, with options to filter by type.

| tem         | June 7, 2017 | <ul> <li>Errors Warnings Notices All</li> </ul> |                |
|-------------|--------------|-------------------------------------------------|----------------|
| s           |              |                                                 |                |
| orking      | lues 7 3017  | 1                                               |                |
| ts          | June 7, 2017 |                                                 |                |
|             | 10:53        | Started Hostname Service.                       | systemd        |
| ces         | 10:53        | dbus[851]: [system] Successfully ac…            | dbus-daemon    |
|             | 10:53        | [system] Successfully activated ser             | dbus           |
| nostic repo | 10:53        | Starting Hostname Service                       | systemd        |
| el dump c   | 10:53        | [system] Activating via systemd: se…            | dbus           |
| ux          | 10:53        | dbus[851]: [system] Activating via …            | dbus-daemon    |
| criptions   | 10:53        | New connection to session from 10.3             | cockpit-ws     |
| inal        | 10:53        | WebSocket from 10.34.3.182 for sess…            | cockpit-ws     |
|             | 10:53        | <info> [1496825582.8676] policy: se…</info>     | NetworkManager |
|             | 10:53        | <info> [1496825582.8672] policy: se…</info>     | NetworkManager |
|             | 10:52        | <info> [1496825579.6927] policy: se</info>      | NetworkManager |

**Networking**: See networking interfaces (for example, eth0) and active graphs of sent and received data.

| stem                                                                                                    |             |                    |                                                                                                    |                     |           |                      |          |
|----------------------------------------------------------------------------------------------------|-------------|--------------------|----------------------------------------------------------------------------------------------------|---------------------|-----------|----------------------|----------|
| gs                                                                                                    | Kbps Sendir | ng                 |                                                                                                    |                     |           |                      |          |
| tworking                                                                                                    | 800         |                    |                                                                                                    |                     |           |                      |          |
| counts                                                                                                    | 400         |                    |                                                                                                    |                     |           |                      |          |
| rvices                                                                                                    |             |                    |                                                                                                    |                     |           |                      |          |
| 111552                                                                                                    | 0           | 11:01              | 11:02                                                                                                    | 11:03               | 8         | 11:04                | 11:05    |
| agnostic repo                                                                                                  | Kbps Receiv | ing                |                                                                                                    |                     |           |                      |          |
| rnel dump c                                                                                                    | 800         |                    |                                                                                                    |                     |           |                      |          |
| Linux                                                                                                    | 400         |                    |                                                                                                    |                     |           |                      |          |
| bscriptions                                                                                                    |             |                    |                                                                                                    |                     |           |                      |          |
| and a second second second second second second second second second second second second second second second | 0           | 11:01              | 11:02                                                                                                    | 11:03               | ŵ         | 11:04                | 11:05    |
| rminal                                                                                                    |             | (Landa)            | 11104                                                                                                    | 11.105              |           | 1195                 | 11102    |
|                                                                                                    | Interfaces  | i.                 |                                                                                                    | Add Bond            | Add Team  | Add Bridge           | Add VLAN |
|                                                                                                    | Name        | IP Addr            | ess                                                                                                    |                     | Sending   | ; Re                 | eceiving |
|                                                                                                    | enp6s0f0    | 10.10.1<br>2620:52 | 77.77/21,<br>::0:ab0:225:b5ff:fe08                                                                              | :1760/64            | 6.7 Kbp   | s 16                 | 5.2 Kbps |
|                                                                                                    | enp6s0f1    |                    |                                                                                                    |                     | Inactive  |                      |          |
|                                                                                                    | Networkin   | a Loas             |                                                                                                    |                     |           |                      |          |
|                                                                                                    | lune 7, 20  | 17                 |                                                                                                    |                     |           |                      |          |
|                                                                                                    | 11:00       | <info></info>      | [1496826048.1512                                                                                                | ] policy: s         | e Network | Manager              |          |
|                                                                                                    |             |                    | - 2020 ( 2020) - 2020 ( 2020) - 2020 ( 2020) - 2020 ( 2020) - 2020 ( 2020) - 2020 ( 2020) - 2020 ( 2020) - 2020 | 51098 DOLDAR & DESC |           | 2012/02/2012/02/2012 |          |
|                                                                                                    | 11:00       | <info></info>      | [1496826048.1509                                                                                                | ] policy: s         | e Network | (Manager             |          |

Accounts: Shows which administrative (root) and other users (for example, alan, djohnson) have accounts on the system.

| RED HAT ENTER   | PRISE LINUX SERVER |           |  |
|-----------------|--------------------|-----------|--|
| System          |                    |           |  |
| Logs            | Create New Account |           |  |
| Networking      | root               | Test User |  |
| Accounts        | root               | test      |  |
| Services        |                    |           |  |
| Diagnostic repo |                    |           |  |
| Kernel dump c   |                    |           |  |
| SELinux         |                    |           |  |
| Subscriptions   |                    |           |  |
| Terminal        |                    |           |  |

Services: Shows the systemd services running on the Cockpit server. You can see which are

active/enabled or inactive. You can also see other systemd features: Targets, sockets, timers, and paths.

| D HAT ENTERPR   | ISE LINU       | IX SERVER           |            |        |                    |                   |                  |
|-----------------|----------------|---------------------|------------|--------|--------------------|-------------------|------------------|
| ystem<br>ogs    | Targets        | System Services     | Sockets    | Timers | Paths              |                   |                  |
| etworking       | Enable         | d                   |            |        |                    |                   |                  |
| ervices         | Descri         | ption               |            |        | Id                 |                   | State            |
|                 | job sp         | ooling tools        |            |        | atd,servi          | ce                | active (running) |
| Diagnostic repo | Securi         | ty Auditing Service |            |        | auditd.s           | ervice            | active (running) |
| ELinux          | autovi         | @.service Templat   | e          |        | autovt@.           | service           |                  |
| Subscriptions   | The Be         | aker backend sen    | ver.       |        | beah-be<br>backend | aker-<br>.service | active (running) |
| ernina          | The Be<br>jobs | aker sync server f  | or multi-h | ost    | beah-fw            | d-backend.service | active (running) |
|                 | The Be         | aker Harness serv   | er.        |        | beah-srv           | service           | active (running) |
|                 | Wait fo        | or chrony to synch  | ronize sys | tem    | chrony-v           | vait.service      | active (exited)  |
|                 | NTP cl         | ient/server         |            |        | chronyd.           | service           | active (running) |

Select a service to view its details:

| RED HAT ENTERP  | RISE LINUX SERVER                                           |
|-----------------|-------------------------------------------------------------|
| System          | Services >> chronyd.service                                 |
| Logs            |                                                             |
| Networking      | NTP client/server                                           |
| Accounts        |                                                             |
| Services        | active (running) Stop ×                                     |
|                 | Since 010/2017, 7.23.33 FM                                  |
| Diagnostic repo | loaded (/usr/lib/system/chronyd.service; enabled) Disable ~ |
| Kernel dump c   |                                                             |
| SELinux         | Service Logs                                                |
| Subscriptions   | June 6, 2017                                                |
| Terminal        | 15:23 System clock was stepped by -14400 chronyd            |
|                 | 15:23 System clock wrong by -14400.365956 chronyd           |
|                 | 15:23 Selected source 10.11.160.238 chronyd                 |
|                 | 19:23 Started NTP client/server. systemd                    |
|                 | 19:23 chronyd version 3.1 starting (+CMDM chronyd           |
|                 | 19:23 Starting NTP client/server systemd                    |

**Diagnostic reports**: Collects system configuration and diagnostics information and prepares a report in the .xz compressed format.

| RED HAT ENTERP | RISE LINUX SERVER                                                                                    |
|----------------|----------------------------------------------------------------------------------------------------|
| System         |                                                                                                    |
| Logs           | $( ) \square$                                                                                        |
| Networking     |                                                                                                    |
| Accounts       | Y II                                                                                                 |
| Services       |                                                                                                    |
| Diagnostic rep | This tool will collect system configuration and diagnostic information from this system for use with |
| Kernel dump c  | diagnosing problems with the system.                                                                 |
| SELinux        | The collected information will be stored locally on the system.                                      |
| Subscriptions  | Create report                                                                                        |
| Terminal       |                                                                                                    |

You can then download the report locally to your system:

| RED HAT ENTERPE        | RISE LINUX SERVER                                                                                                    |
|------------------------|----------------------------------------------------------------------------------------------------|
| Logs                   | Create diagnostic report                                                                                                    |
| Networking<br>Accounts | The generated archive contains data considered sensitive and its content should be reviewed by the originating organization before being passed to any third party. |
| Services               | Done!                                                                                                    |
| Diagnostic rep         | Download report                                                                                                    |
| Kernel dump c          |                                                                                                    |
| SELinux                | Close                                                                                                    |
| Subscriptions          |                                                                                                    |
| Terminal               |                                                                                                    |

**Kernel dump configuration**: Shows kdump status and configuration and allows to crash the kernel to test kdump.

| RED HAT ENTERPRISE LINU<br>System | IX SERVER           |                       |
|-----------------------------------|---------------------|-----------------------|
| Logs                              |                     |                       |
| Networking                        | kdump status        | ON Service is running |
| Accounts                          | Reserved memory     | 161 MiB               |
| Services                          | Crash dump location | locally in /var/crash |
| Diagnostic repo                   |                     | Test Configuration    |
| Kernel dump c                     |                     |                       |
| SELinux                           |                     |                       |
| Subscriptions                     |                     |                       |
| Terminal                          |                     |                       |

SELinux: Shows whether SELinux is enabled and lists access control errors.

| RED HAT ENTERP                               | RISE LINUX SERVER                                                                                                 |   |
|----------------------------------------------|----------------------------------------------------------------------------------------------------|---|
| System<br>Logs<br>Networking                 | SELinux Policy<br>Enforce policy:                                                                                 |   |
| Accounts<br>Services                         | SELINUX Access Control Errors<br>SELinux is preventing /usr/libexec/colord from read access on the file /etc/udev | _ |
| Diagnostic repo<br>Kernel dump co<br>SELinux | /hwdb.bin.                                                                                                    | 2 |
| Subscriptions<br>Terminal                    |                                                                                                    |   |

Click on an error to see detailed information about it, proposed solution, and audit log:

| RED HAT ENTERPI | RISE LINUX SERVER                                                                                                    |
|-----------------|----------------------------------------------------------------------------------------------------|
| System          | SEL inux Policy                                                                                                    |
| Logs            | SEclification                                                                                                    |
| Networking      | Enforce policy: ON                                                                                                    |
| Accounts        |                                                                                                    |
| Services        | SELinux Access Control Errors                                                                                                    |
| Diagnostic repo | <ul> <li>SELinux is preventing /usr/libexec/colord from read access on the file /etc/udev<br/>/hwdb.bin.</li> </ul>                   |
| Kernel dump co  | Solutions Occurred between Yesterday at 10:30 AM and Today at 1:16 PM                                                                 |
| SELinux         | Audit log                                                                                                    |
| Subscriptions   |                                                                                                    |
| Terminal        | If you believe that colord should be allowed read access on the hwdb.bin file by default.<br>You should report this as a bug. You can |
|                 | generate a local policy module to allow this Unable to apply this solution automatically access.                                      |
|                 | ~ solution details                                                                                                    |
|                 | Allow this access for now by executing: # ausearch -c 'colord'raw   audit2allow -M<br>my-colord # semodule -i my-colord.pp            |
|                 |                                                                                                    |

**Subscriptions**: Displays installed Red Hat products and subscriptions.

| RED HAT ENTERPI                                      | RISE LINUX SERVER =                                               |
|------------------------------------------------------|-------------------------------------------------------------------|
| System<br>Logs<br>Networking<br>Accounts<br>Services | Subscriptions<br>Status: Current Unregister<br>Installed products |
| Diagnostic repo                                      | Red Hat Enterprise Linux Server                                   |
| Kernel dump c                                        | Details                                                           |
| SELinux                                              | Product name Red Hat Enterprise Linux Server                      |
| Subscriptions                                        | Product ID 69                                                     |
| Terminal                                             | Architecture x86_64<br>Status Subscribed                          |
|                                                      | Starts 08/14/13<br>Ends 12/31/21                                  |
|                                                      | Red Hat Enterprise Linux 7 Server High Touch Beta                 |

**Terminal**: Opens an in-browser terminal with a command line session to the Cockpit system. In this terminal, you can run commands from your signed-in user account. For example, as root, you could run the **systemctl start** or **dnf install** commands.

| System          |                   | Dent  |
|-----------------|-------------------|-------|
| Logs            | root@primary:-    | Reset |
| Networking      | [root@primary ~]# |       |
| Accounts        |                   |       |
| Services        |                   |       |
| Diagnostic repo |                   |       |
| Kernel dump c   |                   |       |
| SELinux         |                   |       |
| Subscriptions   |                   |       |
| Terminal        |                   |       |

For Red Hat Enterprise Linux Atomic Host systems, there are additional features in the Cockpit interface. See Cockpit Interface Specific to Atomic Host.

#### 3.1.1. Adding secondary systems

Once you log in to the primary server, you will be able to connect to secondary servers. These secondary systems need to have:

- > The **cockpit** packages installed.
- An SSH server running and available on port 22 that supports password or key-based authentication.

To add a new secondary server:

- 1. From the "Dashboard" tab next to the system name, click the plus button.
- 2. Enter IP of the server you are adding and choose a color label for it.
- 3. Click the "Add" button.

| Add Mac          | hine to Dashboard                    |        | ×   |
|------------------|--------------------------------------|--------|-----|
| Address<br>Color | <i>Enter IP address or host name</i> |        |     |
|                  |                                      | Cancel | Add |

4. Log in to the system with a user name and password:

|                   |                                             | duction countries and the | 12 |
|-------------------|---------------------------------------------|---------------------------|----|
| elow. You may pre | efer to synchronize accounts and passwords. |                           |    |
| User name         | root                                        |                           | 0  |
| Authentication    | Type a password                             | ~                         |    |
| Password          |                                             |                           | 0  |

#### **Configuring Key-Based Authentication**

If you have keys generated on the primary server, you need to add them to the target server, in the ~/.ssh/authorized\_keys file. If you do not have keys, use the following command:

#### \$ ssh-keygen

Next, copy the contents of the ~/.ssh/id\_rsa.pub file to the ~/.ssh/authorized\_keys file **on the target server**. Then, return to the user interface on the primary server, click the top right corner menu with the user name on it, choose **Authentication**, and enable the preloaded key.

| Use my pa   | ssword for privilege | ed tasks and to connect | to other machines |       |
|-------------|----------------------|-------------------------|-------------------|-------|
| Use the fol | lowing keys to auth  | enticate against other  | systems           |       |
|             |                      | 0                       | *****             | -     |
| id_rsa      |                      |                         |                   | On Of |
| Details     | Public Key P         | assword                 |                   |       |
| C           | omment root@rl       | nel-72.localdomain      |                   |       |
|             | Type RSA             |                         |                   |       |
| Fin         | gerprint 42:25:f6    | :36:8f:3d:32:8a:77:11:3 | 3:c0:da:5b:8b:e7  |       |
|             |                      |                         |                   |       |
|             |                      |                         |                   |       |

After you type in the IP when adding the new system to the Dashboard, change the **Authentication** type to **Use available credentials**.

#### 3.1.2. Logging into other systems through Cockpit

On the login screen, you can also choose an alternate host to connect to.

The alternate host needs to have:

- » SSH listening on port 443
- the cockpit-bridge package and all relevant subpackages to interact with the system, such as cockpit-system, installed. The packages should be the same version as in the Cockpit server.

To connect to an alternate host:

- 1. Type in your username and password from that alternate host and click **Other Options**.
- 2. In the entry field type the IP address of the new host and click Log In.
- 3. Provide the SSH fingerprint and click **Log In** again.

Now you are able to browse the new system. Cockpit uses SSH to authenticate you against that host, so you do not need to configure anything else on the new system.

#### Note

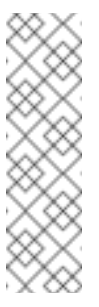

If the new machine is not known to Cockpit, and you get the **Refusing to connect. Host** is **unknown** error, use the following command to allow connections from unknown hosts:

ssh-keyscan -H [ip\_address] >> /var/lib/cockpit/known\_hosts

#### 3.1.3. Logging into a system via a Bastion Host

On the Cockpit login screen you can choose an alternate host to connect to. Cockpit uses SSH to authenticate you against that host and to display the admin interface for that host.

Although browsers cannot use SSH directly to connect to machines or authenticate against them, Cockpit can make this happen. Only one host needs to have Cockpit listen on port 9090 available to browsers over TLS. Other hosts only need to have SSH accessible on the usual port 22.

## **3.2. CHANGING THE COCKPIT PORT**

To change the Cockpit port:

1. If required, create the */etc/system/websocket.cockpit.d/* directory and its parent directories:

# mkdir -p /etc/systemd/system/websocket.cockpit.d/

2. Create the /etc/systemd/system/websocket.cockpit.d/listen.conf file with these contents:

```
[Socket]
ListenStream=9898
```

3. Allow the new port through the firewall:

```
# firewall-cmd --add-port=9898/tcp
# firewall-cmd --permanent --add-port=9898/tcp
```

4. If you have SELinux enabled, change the default SELinux policy to allow the **websm\_port\_t** domain to listen on the TCP 9898 port:

\$ sudo semanage port -a -t websm\_port\_t -p tcp 9898

If the port is already defined by some other part of the SELinux policy, use the *-m* argument instead of *-a* to modify the definition:

\$ sudo semanage port -m -t websm\_port\_t -p tcp 9898

1. To make the changes take effect, run the following commands:

```
$ sudo systemctl daemon-reload
$ sudo systemctl restart cockpit.socket
```

You can now use the address with the newly assigned port in the web browser.

For changing port on a Red Hat Enterprise Linux Atomic Host system, see Changing the Cockpit port on Atomic Host.

## **3.3. ENABLING MORE COCKPIT FEATURES**

You can add more Cockpit features by installing additional **cockpit** - \* packages using **yum**.

# CHAPTER 4. COCKPIT ON RED HAT ENTERPRISE LINUX ATOMIC HOST

A Cockpit server can run on Red Hat Enterprise Linux Atomic Host, and Atomic Host servers can be monitored and administered using Cockpit. Additionally, Cockpit can control life cycle of container instances and manipulate container images.

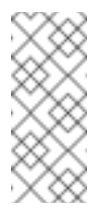

Note

Cockpit does not yet support Kubernetes on Red Hat Enterprise Linux or Red Hat Enterprise Linux Atomic Host servers.

This chapter describes Cockpit features specific to Atomic Host.

## 4.1. INSTALLING COCKPIT ON ATOMIC HOST

To install Cockpit on Atomic Host:

1. Pull the cockpit-ws image:

# atomic install rhel7/cockpit-ws

2. Run the cockpit-ws image:

# atomic run rhel7/cockpit-ws

Now you can log into Cockpit. See Opening the Interface for instructions.

## 4.2. COCKPIT INTERFACE SPECIFIC TO ATOMIC HOST

In addition to information about systems presented in Getting to know the Cockpit interface, extra tabs appear on Atomic Host systems:

**Containers**: Lists all images available on the system, all running and non-running containers, combined CPU & memory usage graphs, and a storage usage bar. See Working with Containers for more information on using this tab.

| Im          | ages and runni                                                                                                   | ng containers 🗸                                            | Type to filter           |                                    |                              |                                                         |                             |
|-------------|----------------------------------------------------------------------------------------------------|------------------------------------------------------------|--------------------------|------------------------------------|------------------------------|---------------------------------------------------------|-----------------------------|
| rices       |                                                                                                    |                                                            |                          |                                    |                              |                                                         |                             |
| tainers     | % Combine                                                                                                    | d CPU usage                                                |                          |                                    |                              |                                                         |                             |
| 5 C         | 100                                                                                                    |                                                            |                          |                                    |                              |                                                         |                             |
| working     | 50                                                                                                    |                                                            |                          |                                    |                              |                                                         | _                           |
| nux         | 0                                                                                                    | 17:00                                                      | 17.10                    |                                    |                              | 477.40                                                  |                             |
| ounts       | MIB Combine                                                                                                    | d memory usage                                             | 17,40                    | 17:41                              |                              | 17:42                                                   |                             |
| nostic repo |                                                                                                    |                                                            |                          |                                    |                              |                                                         | -                           |
| nel dump c  | 6                                                                                                    |                                                            |                          |                                    |                              |                                                         |                             |
| ware Updat  | 2                                                                                                    |                                                            |                          |                                    |                              |                                                         |                             |
| scriptions  | 0 17:38                                                                                                    | 17:39                                                      | 17:40                    | 17:41                              |                              | 17:42                                                   |                             |
| ninal       |                                                                                                    |                                                            |                          |                                    |                              |                                                         |                             |
|             | 12.8 GIB F                                                                                                    | ree<br>irage                                               |                          |                                    |                              | 1.9 / 14.7                                              | 7 GiB                       |
| Co          | 12.8 GIB F<br>Configure sto                                                                                      | ree<br>rrage                                               |                          |                                    |                              | 1.9 / 14.7                                              | 7 GiB                       |
| Co          | 12.8 GIB F<br>Configure sto<br>Dontainers<br>Name                                                                | ree<br>rage<br>Image                                       | Command                  | CPU                                | Memor                        | 1.9714.7<br>ry                                          | 7 GIB<br>State              |
| Co          | 12.8 GIB F<br>Configure sto<br>Dame<br>Name<br>rhel-tools                                                        | ree<br>mage<br>Image<br>4bc4f634f159                       | Command<br>/usr/bin/bash | CPU<br>0%                          | Memor<br>9.6 Mil             | 1.9714.7<br>TY<br>8                                     | 7 GiB<br>State<br>running   |
| Co          | 12.8 GIB F<br>Configure sto<br>Dontainers<br>Name<br>rhel-tools                                                  | ree<br>rage<br>Image<br>4bc4f634f159                       | Command<br>/usr/bin/bash | CPU<br>0%                          | Memor<br>9.6 Mil             | 1.9714.7<br>ry<br>8<br>Get ne                           | State                       |
| Co          | 12.8 GIB F<br>Configure sto<br>Dontainers<br>Name<br>rhel-tools                                                  | ree<br>mage<br>Image<br>4bc4f634f159                       | Command<br>/usr/bin/bash | CPU<br>0%<br>Crea                  | Memor<br>9.6 Mit             | 1.9714.7<br>ry<br>B<br>Get ne<br>Size                   | State<br>running            |
| Co          | 12.8 GIB F<br>Configure sto<br>Dontainers<br>Name<br>rhel-tools<br>Name<br>Name<br>registry.acce                 | ree<br>rage<br>Image<br>4bc4f634f159<br>ss.redhat.com/rhsc | Command<br>/usr/bin/bash | CPU<br>0%<br>Creat                 | Memor<br>9.6 Mit<br>ed       | 1.9 / 14.7<br>ry<br>8<br>Get ne<br>Size<br>375.2        | State<br>running            |
| Co          | 12.8 GIB F<br>Configure sto<br>Ontainers<br>Name<br>rhel-tools<br>Name<br>Name<br>registry.acce<br>100-rhel7:lat | ree<br>rage<br>Image<br>4bc4f634f159<br>ss.redhat.com/rhso | Command<br>/usr/bin/bash | CPU<br>0%<br>Creal<br>21 da<br>ago | Memor<br>9.6 Mil<br>@<br>ted | 1.9 / 14.7<br>ry<br>B<br>Get ne<br>Size<br>375.2<br>MiB | State<br>running<br>ew imag |

**Software Updates**: Shows the available OSTrees on the system. You can also check for a newer tree, or roll back to a previous version.

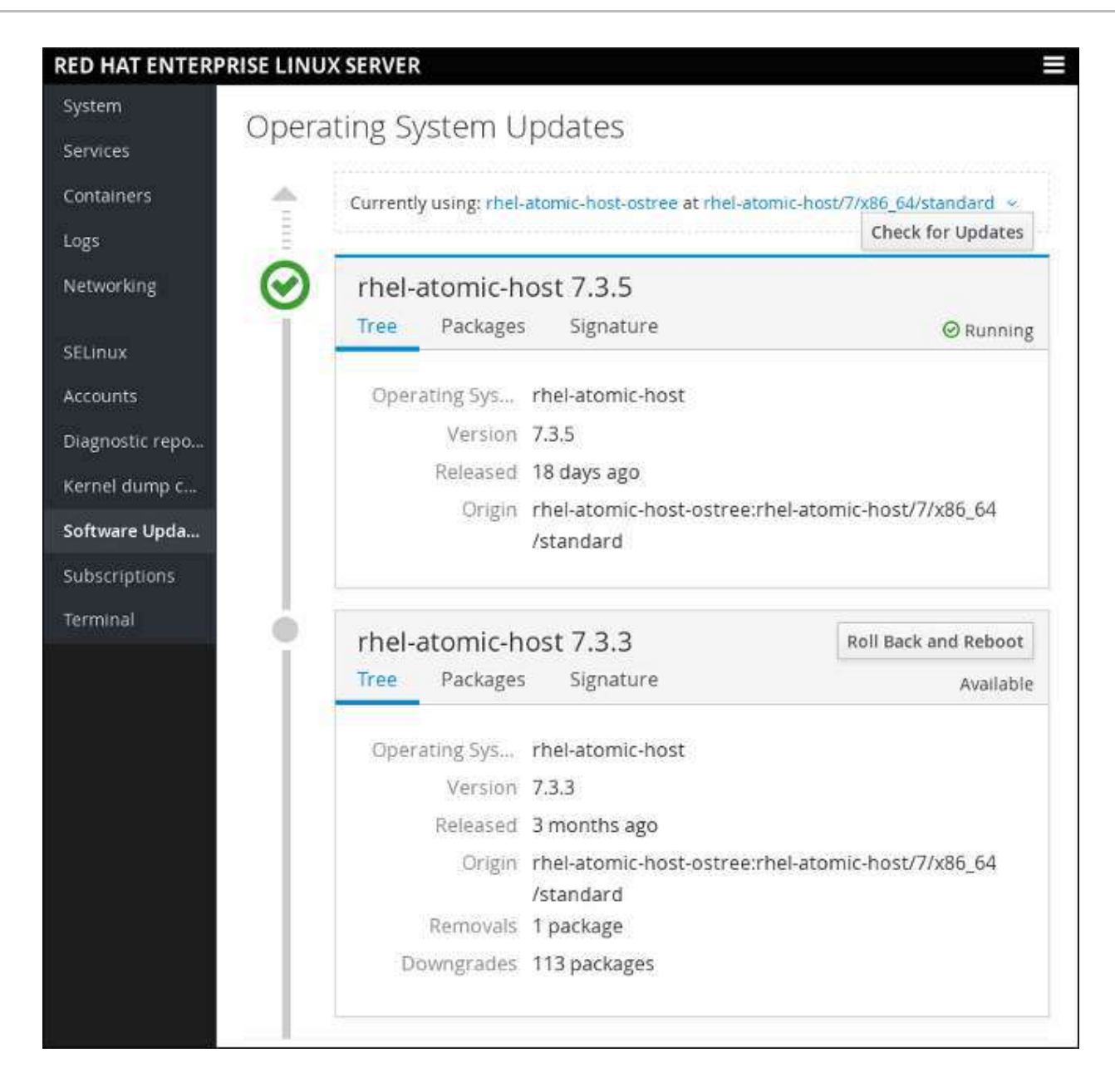

#### 4.2.1. Working with Containers

The **Containers** tab presents you with a UI to interact with your Atomic Host images and containers. Apart from the system resources graphs, there are lists of all images you have locally on the system as well as all running and non-running containers.

**Download an image.** Click the "Get new image" button from the images list to the right and enter an image name or a keyword. Choose an image and click "Download".

| ۲ rhel6 |                                                              |
|---------|--------------------------------------------------------------|
| rhel6   | This platform image provides a minimal runtime to build, run |
|         | and deploy Red Hat Enterprise Linux 6 applications as a      |
|         | container on a Red Hat Enterprise Linux 7 and Red Hat        |
|         | Enterprise Linux / Atomic host.                              |
| rhel6.5 | This platform image provides a minimal runtime to build, run |
|         | and deploy Red Hat Enterprise Linux 6.5 applications as a    |
|         | container on a Red Hat Enterprise Linux 7 and Red Hat        |
|         | Enterprise Linux 7 Atomic host.                              |
| rhel6.6 | This platform image provides a minimal runtime to build, run |
|         | and deploy Red Hat Enterprise Linux 6.6 applications as a    |
|         | container on a Red Hat Enterprise Linux 7 and Red Hat        |
|         | Enterprise Linux 7 Atomic host                               |

**Starting and stopping containers.** From the "Containers" list, you can start and stop containers using the buttons on the right side. Use the drop-down menu to see all or filter out the non-running containers.

| Containers       |                           |                      |     |        | All ~ |
|------------------|---------------------------|----------------------|-----|--------|-------|
| Name             | Image                     | Command              | CPU | Memory | ~     |
| angry_bardeen    | 996a8c56b96fa06719f6114c  | /container/atomic-ru |     | Stoppe | d 🕨   |
| gloomy_saha      | 996a8c56b96fa06719f6114c  | /container/atomic-ru | 0%  | 22.2 M | в     |
| rhel-tools       | c28fabd46c7457b4d20afd56f | sosreportsysroot /   | 87% | 34.6 M | в     |
| romantic_lumiere | 3fa89512d5bdec7331e743e0  | /bin/rsyslog.sh      |     | Stoppe | d 🕨   |
| serene_bhaskara  | 996a8c56b96fa06719f6114c  | /container/atomic-ru |     | Stoppe | d 🕨   |
| sharp_mclean     | 996a8c56b96fa06719f6114c  | /container/atomic-ru |     | Stoppe | d 🕨   |
| silly_ride       | 996a8c56b96fa06719f6114c  | /container/atomic-ru |     | Stoppe | d 🕨   |

**Click on a container to inspect it.** Shows the state, the command executed, the container's and image's IDs, a timestamp, as well as the container's own terminal:

| ontainer: mariad                                                                                                    | b_container                                                                                                    | Start                                       | Stop                               | Restart                                    | Delete                                       | Commit                                    |
|----------------------------------------------------------------------------------------------------|----------------------------------------------------------------------------------------------------|---------------------------------------------|------------------------------------|--------------------------------------------|----------------------------------------------|-------------------------------------------|
| ld:                                                                                                    | 6a5f8ecfb371f47aefb945f99a062076                                                                                                    | 001b355                                     | ee44f6                             | 92fb66046                                  | 0bddc086                                     | 567                                       |
| Created:                                                                                                    | 2017-06-20T12:10:16.792690907Z                                                                                                    |                                             |                                    |                                            |                                              |                                           |
| Image:                                                                                                    | sha256:084a75509e01d6ea92664b4                                                                                                    | 7f5aaa77                                    | 58f08e                             | 0f3487a1b                                  | 5d867348                                     | 860790b280                                |
| Command:                                                                                                    | container-entrypoint run-mysqld                                                                                                    |                                             |                                    |                                            |                                              |                                           |
| State:                                                                                                    | Up since 2017-06-20T12:10:17.57454                                                                                                    | 13433Z                                      |                                    |                                            |                                              |                                           |
| Restart Policy:                                                                                                    | No                                                                                                    |                                             |                                    |                                            |                                              |                                           |
| IP Address:                                                                                                    | 172.17.0.2                                                                                                    |                                             |                                    |                                            |                                              |                                           |
| IP Prefix Length:                                                                                                   | 16                                                                                                    |                                             |                                    |                                            |                                              |                                           |
| Gateway:                                                                                                    | 172.17.0.1                                                                                                    |                                             |                                    |                                            |                                              |                                           |
| MAC Address                                                                                                    | 02:42:ac:11:00:02                                                                                                    |                                             |                                    |                                            |                                              |                                           |
|                                                                                                    |                                                                                                    |                                             |                                    |                                            |                                              |                                           |
| Memory usage:                                                                                                    |                                                                                                    |                                             |                                    |                                            |                                              | 138.7 M                                   |
| CPU usage:                                                                                                    | 0%                                                                                                    |                                             |                                    |                                            |                                              | 1024 share                                |
|                                                                                                    | Change resource limits                                                                                                    |                                             |                                    |                                            |                                              |                                           |
| > 12:10:24<br>> 12:10:24<br>170620 12:10:<br>uffer pool<br>170620 12:10:<br>170620 12:10:<br>complete<br>> 12:10:27 | Sourcing post-init.sh<br>Shutting down MySQL<br>25 [Note] InnoDB: Waiting for<br>27 [Note] InnoDB: Shutdown cor<br>27 [Note] /opt/rh/rh-mariadblo<br>Cleaning up environment v<br>SE and MYSQL ROOT PASSWORD | page_cl<br>npleted;<br>00/root/<br>variable | eaner<br>log s<br>usr/li<br>s MYSC | to finis<br>equence<br>bexec/my<br>L_USER, | h flushi<br>number 1<br>sqld: Sh<br>MYSQL_P# | ing of b<br>623589<br>hutdown<br>ASSWORD, |

**Click on an image to inspect it.** Shows the image's ID, entrypoint and command, and a list of containers based on that image. You can also delete the image from here or run a container from it.

| Image: re   | gistry.access.redhat | .com/rhel//rhel-tools:latest |              | Run Delete     |
|-------------|----------------------|------------------------------|--------------|----------------|
| Id;         | c28fabd46c7457b4     | d20afd56fc756089e6db50       | 76cce72e9f2a | 14e6743b046667 |
| Entrypoint: |                      |                              |              |                |
| Command:    | /usr/bin/bash        |                              |              |                |
| Created:    | 1456808807           |                              |              |                |
| Author:     | Red Hat, Inc.        |                              |              |                |
| Ports:      |                      |                              |              |                |
| ontainers   |                      |                              |              |                |
| lame        | Image                | Command                      | CPU          | Memory         |

**Run a container**. To run a container from an image, either click the triangle button from the right side of the list or choose the image first and then click "Run" from the top right corner. You can then enter the required data for the new container in the following dialog:

| Image                                           | registry.access.redhat.co                                                                      | om/rhel7/rhel-to          | ools:latest |               |
|-------------------------------------------------|------------------------------------------------------------------------------------------------|---------------------------|-------------|---------------|
| Container Name                                  | pensive_wozniak                                                                                |                           |             | 11            |
| Command                                         | man ostree                                                                                     |                           |             |               |
| Memory limit                                    | <b>_</b>                                                                                       |                           |             | 512 ME        |
| entry to the                                    |                                                                                                |                           |             | 1024 shares   |
| CPU priority                                    | <b>_</b>                                                                                       |                           |             | 1024 51101 65 |
| With terminal                                   | ·                                                                                              |                           |             | 1024 3110123  |
| With terminal                                   | <ul> <li>Link to another con</li> </ul>                                                        | Itainer                   |             | 1024 shares   |
| CPU priority<br>With terminal<br>Links          | <ul> <li>Link to another con</li> <li>romantic_lumiere</li> </ul>                              | itainer<br>valias         | my_app      | x +           |
| CPU priority<br>With terminal<br>Links<br>Ports | <ul> <li>Link to another con</li> <li>romantic_lumiere</li> <li>Expose container po</li> </ul> | ntainer<br>valias<br>orts | my_app      | x +           |

You can select which command the container should run, and you can also link that container to other containers, which will allow them to interact. Exposing ports for specific services to be visible from the host is also possible.

## 4.3. CHANGING THE COCKPIT PORT ON ATOMIC HOST

To change the Cockpit port on Atomic Host:

atomic run rhel7/cockpit-ws --port 9898

## 4.4. ENABLING MORE COCKPIT FEATURES ON ATOMIC HOST

You can add more Cockpit features by installing additional **cockpit** - \* packages using package layering.